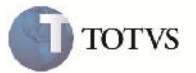

### Vinculos da Fatura em Filiais Diferentes

| Produto         | : | Microsiga Protheus SIGAGFE, Gestão de Frete Embarcador 11.5 | Chamado           | : | TFWPDN     |
|-----------------|---|-------------------------------------------------------------|-------------------|---|------------|
| Data da criação | : | 16/10/2012                                                  | Data da revisão   | : | 22/10/2012 |
| País(es)        | : | Todos                                                       | Banco(s) de Dados | : | Todos      |

## Importante

Implementada melhoria para que seja possível vincular Documentos de Frete e Pré-faturas à Faturas em filiais diferentes.

### Procedimento para Implementação

O sistema é atualizado logo após a aplicação do pacote de atualizações (Patch) deste chamado.

# Importante

Antes de executar o compatibilizador U\_GFE11553 é imprescindível:

- a) Realizar o backup da base de dados do produto que será executado o compatibilizador (diretório "\PROTHEUS11\_DATA\DATA") e dos dicionários de dados "SXs" (diretório "\PROTHEUS11\_DATA\ SYSTEM").
- b) Os diretórios acima mencionados correspondem à instalação padrão do Protheus, portanto, devem ser alterados conforme o produto instalado na empresa.
- c) Essa rotina deve ser executada em modo exclusivo, ou seja, nenhum usuário deve estar utilizando o sistema.
- d) Se os dicionários de dados possuírem índices personalizados (criados pelo usuário), antes de executar o compatibilizador, certifique-se de que estão identificados pelo *nickname*. Caso o compatibilizador necessite criar índices, irá adicioná-los a partir da ordem original instalada pelo Protheus, o que poderá sobrescrever índices personalizados, caso não estejam identificados pelo *nickname*.
- e) O compatibilizador deve ser executado com a Integridade Referencial desativada\*.

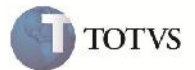

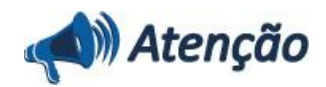

O procedimento a seguir deve ser realizado por um profissional qualificado como Administrador de Banco de Dados (DBA) ou equivalente!

<u>A ativação indevida da Integridade Referencial pode alterar drasticamente o relacionamento entre tabelas no</u> banco de dados. Portanto, antes de utilizá-la, observe atentamente os procedimentos a seguir:

i. No **Configurador (SIGACFG)**, veja **se a empresa utiliza** Integridade Referencial, selecionando a opção **Integridade/Verificação (APCFG60A)**.

ii. Se **não há** Integridade Referencial **ativa**, são relacionadas em uma nova janela todas as empresas e filiais cadastradas para o sistema e nenhuma delas estará selecionada. Neste caso, **E SOMENTE NESTE, não é necessário** qualquer outro procedimento de **ativação ou desativação** de integridade, basta finalizar a verificação e aplicar normalmente o compatibilizador, conforme instruções.

iii. <u>Se</u> há Integridade Referencial ativa em todas as empresas e filiais, é exibida uma mensagem na janela Verificação de relacionamento entre tabelas. Confirme a mensagem para que a verificação seja concluída, <u>ou</u>;

iv. <u>Se</u> há Integridade Referencial ativa em uma ou mais empresas, que não na sua totalidade, são relacionadas em uma nova janela todas as empresas e filiais cadastradas para o sistema e, somente, a(s) que possui(em) integridade está(arão) selecionada(s). Anote qual(is) empresa(s) e/ou filial(is) possui(em) a integridade ativada e reserve esta anotação para posterior consulta na reativação (ou ainda, contate nosso Help Desk Framework para informações quanto a um arquivo que contém essa informação).

v. Nestes casos descritos nos itens "iii" ou "iv", E SOMENTE NESTES CASOS, é necessário desativar tal integridade, selecionando a opção Integridade/ Desativar (APCFG60D).

Quando desativada a Integridade Referencial, execute o compatibilizador, conforme instruções.

vii. Aplicado o compatibilizador, a Integridade Referencial deve ser reativada, **SE E SOMENTE SE tiver sido** desativada, através da opção Integridade/Ativar (APCFG60). Para isso, tenha em mãos as informações da(s) empresa(s) e/ou filial(is) que possuía(m) ativação da integridade, selecione-a(s) novamente e confirme a ativação.

#### Contate o Help Desk Framework EM CASO DE DÚVIDAS!

1. Em Microsiga Protheus TOTVS Smart Client (se versão 10) ou ByYou Smart Client (se versão 11), digite U\_GFE11553 no campo Programa Inicial.

# Importante

vi.

Para a correta atualização do dicionário de dados, certifique-se que a data do compatibilizador seja igual ou superior a 28/08/2012.

2. Clique em OK para continuar.

3. Após a confirmação é exibida uma tela para a seleção da empresa em que o dicionário de dados será modificado ou é apresentada a janela para seleção do compatibilizador. Selecione o programa U\_GFE11553

4. Ao confirmar é exibida uma mensagem de advertência sobre o backup e a necessidade de sua execução em modo exclusivo.

5. Clique em Sim para iniciar o processamento. O primeiro passo da execução é a preparação dos arquivos. É apresentada uma mensagem explicativa na tela.

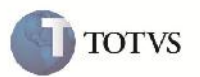

6. Em seguida, é exibida a janela **Atualização concluída** com o histórico (log) de todas as atualizações processadas. Nesse log de atualização, são apresentados somente os campos atualizados pelo programa. O compatibilizador cria os campos que ainda não existem no dicionário de dados.

- 7. Clique em Gravar para salvar o histórico (log) apresentado.
- 8. Clique em **OK** para encerrar o processamento.
- 1. Alteração de Índices no arquivo SIX Índices:

| Índice       | GW3                                                               |
|--------------|-------------------------------------------------------------------|
| Ordem        | 8                                                                 |
| Chave        | GW3_FILFAT+GW3_EMIFAT+GW3_SERFAT+GW3_NRFAT+DTOS(GW3_DTEM<br>FA)   |
| Descrição    | Filial Fat + Emis Fatura + Serie Fatura + Nr Fatura + Dt Emis Fat |
| Proprietário | S                                                                 |

| Índice       | GWJ                                                 |
|--------------|-----------------------------------------------------|
| Ordem        | 7                                                   |
| Chave        | GWJ_FILFAT+GWJ_EMIFAT+GWJ_SERFAT+GWJ_NRFAT          |
| Descrição    | Filial Fat + Emis Fatura + Serie Fatura + Nr Fatura |
| Proprietário | S                                                   |

### Procedimento para Utilização

1 – Será necessário haver pelo menos um Documento de Frete e uma Pré-fatura em filiais que não serão utilizada pra gerar a Fatura.

2 – No SIGAGFE acessar a rotina de Fatura de Frete em Atualizações > Movimentação > Doc Frete/Faturas > Faturas de Frete.

3 – Clicar em Incluir, ao aparecer a tela para informar a filial, selecionar uma diferente da qual foi criada o Documento de Frete e Pré-fatura. Depois informar os dados necessários e confirmar.

4 – Na tela principal, em ações relacionadas, clicar em 'Documentos de Frete'. Ao abrir a tela relacionar o Documentos de Frete da outra filiai e confirmar.

5 – Novamente na tela inicial, clicar em 'Pré-faturas'. Ao abrir a tela de relacionamento, selecionar a Pré-fatura, relacionar e em seguida confirmar.

6 - Em ações relacionadas clicar em conferir para que a fatura seja aprovada e gerada a contabilização.

7 - Clicar em visualizar e verificar na aba 'Rateio Contábil' que foi gerado corretamente.

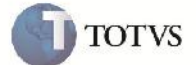

# Informações Técnicas

| Tabelas Utilizadas    | GW3 – Documentos de Frete<br>GWJ – Pré-faturas de Frete<br>GW6 – Faturas de Frete<br>GW7 – Rateios da Fatura<br>GWK – Rateios da Pré-fatura                                                                                                    |
|-----------------------|----------------------------------------------------------------------------------------------------|
| Rotinas Envolvidas    | GFEA070 – Faturas<br>GFEA070A – Documentos de Frete x Faturas<br>GFEA070B – Pré-Faturas X Faturas<br>GFEA071 – Aprovação de Faturas<br>GFEA095 – Contabilização<br>GFEC070 – Consulta de Faturas<br>GFER070 – Relatório de Faturas<br>GFEXFUND – Contabilização da Fatura<br>GFEXFUND – Contabilização da Fatura |
| Sistemas Operacionais | Windows/Linux                                                                                                    |
| Número do Plano       | 0000025078/2012                                                                                                    |